# Software User Manual

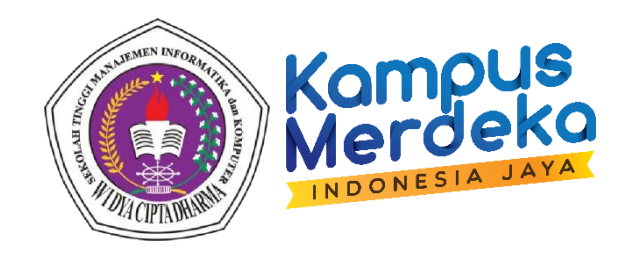

# Sistem Informasi Kepegawaian dan Inventaris

Panduan Bagi Administrator dan Pengguna

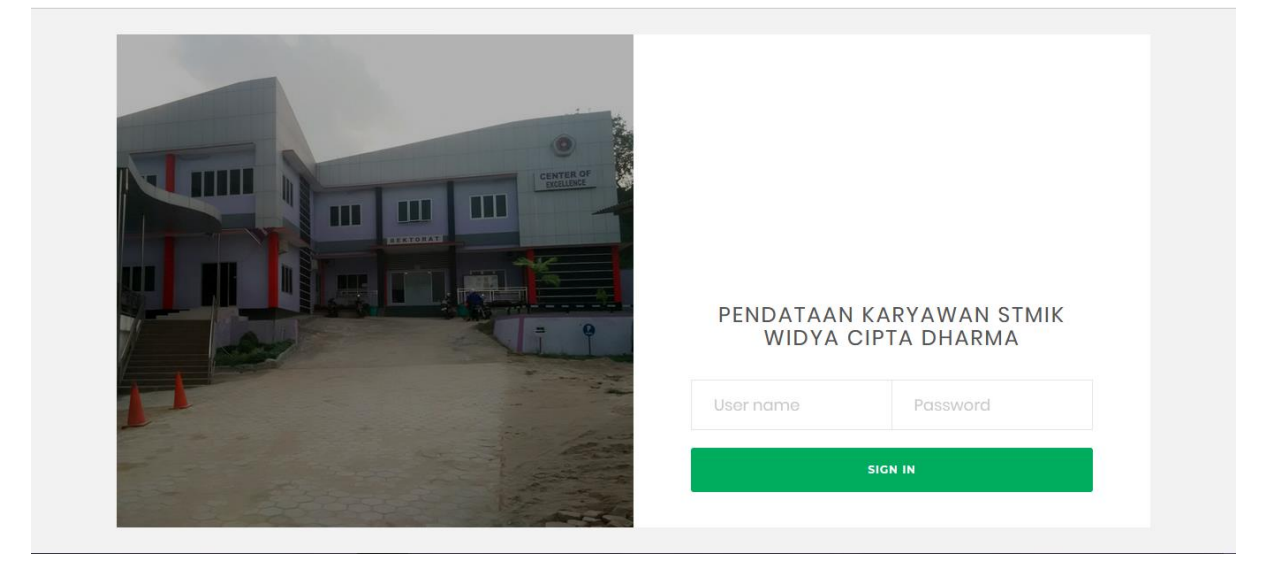

Prepared by:

Pusat Komputer (Puskom) STMIK Widya Cipta Dharma

# STMIK WIDYA CIPTA DHARMA

## DAFTAR VERSI

| Tanggal<br>Date | Versi<br>Version | Deskripsi Perubahan<br>Description of Change | Pembuat<br>Author        | Tanda Tangan<br>Signature |
|-----------------|------------------|----------------------------------------------|--------------------------|---------------------------|
| 23 Agustus 2022 | Versi 1          | Kepegawaian                                  | Basrie, M.Kom            | d f                       |
| 23 Agustus 2022 | Versi 1          | Inventaris                                   | Pitrasacha<br>Adytia, MT | PJ                        |

# 1. Kepegawaian

Sistem Informasi Kepegawaian STMIK Widya Cipta Dharma dapat di akses melalui situs : https://siak.wicida.ac.id/karyawan/

Halaman Awal Sistem Kepegawain STMIK Widya Cipta Dharma

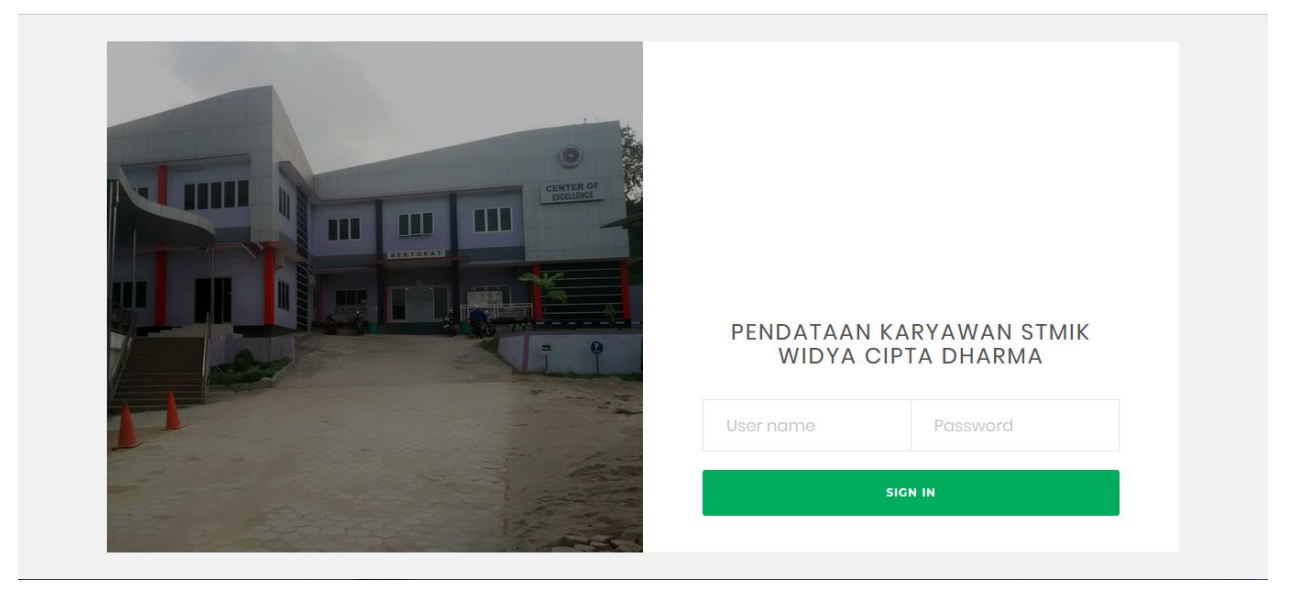

Masukkan username dan password

\_\_ \_ \_ \_ \_ \_ \_ \_ \_ \_ \_ \_

#### Profil Karyawan

| 12.12.14                                                                                              | INFORMASI                      |
|----------------------------------------------------------------------------------------------------|--------------------------------|
|                                                                                                    | Info Admin                     |
|                                                                                                    | masih Dalam Tahap Pengembangan |
|                                                                                                    |                                |
|                                                                                                    |                                |
|                                                                                                    |                                |
|                                                                                                    |                                |
|                                                                                                    |                                |
|                                                                                                    |                                |
|                                                                                                    |                                |
| HANA MELANI                                                                                           |                                |
|                                                                                                    |                                |
|                                                                                                    |                                |
| IUSUS ADMIN                                                                                           |                                |
| IUSUS ADMIN<br>Data Akun                                                                              |                                |
| IUSUS ADMIN<br>Data Akun<br>Data Karyawan                                                             |                                |
| IUSUS ADMIN<br>Data Akun<br>Data Karyawan<br>Validasi Izin                                            |                                |
| IUSUS ADMIN<br>Data Akun<br>Data Karyawan<br>Validasi Izin<br>Upload Absensi                          |                                |
| HUSUS ADMIN<br>Data Akun<br>Data Karyawan<br>Validasi Izin<br>Upload Absensi                          |                                |
| USUS ADMIN<br>Data Akun<br>Data Karyawan<br>Validasi Izin<br>Upload Absensi                           |                                |
| USUS ADMIN<br>Data Akun<br>Data Karyawan<br>Validasi Izin<br>Jpload Absensi<br>ENU                    |                                |
| USUS ADMIN<br>Data Akun<br>Data Karyawan<br>Validasi Izin<br>Jpload Absensi<br>SNU<br>Alur<br>Profile |                                |

Profill Admin

| ENDATAA                         | N KAF | RYAWA          | N               |       |                   |       |
|---------------------------------|-------|----------------|-----------------|-------|-------------------|-------|
| 12.12.14                        | AKUN  | I APLIKASI KAR | YAWAN           |       |                   |       |
|                                 | NIK   |                |                 |       |                   |       |
|                                 | Nama  | I.             |                 |       |                   |       |
|                                 | Gelar | Depan          |                 |       |                   |       |
|                                 | Gelar | Belakang       |                 |       |                   |       |
|                                 | Passv | vord           |                 |       |                   |       |
|                                 |       |                | Simpan          |       |                   |       |
| HANA MELANI                     |       |                |                 |       |                   |       |
| USUS ADMIN                      | DATA  | USER KARYAW    | AN              |       |                   |       |
| Data Akun                       | No    | NIK            | Nama Karyawan   | Group | Ak                | si    |
| Data Karyawan                   | 1     | 01.08.1.014    | Mohammad Thoyib | User  | Reset<br>Password | Hapus |
| /alıdası Izın<br>Jpload Absensi | 2     | 01.08.1.015    | Tejo Andriono   | User  | Reset<br>Password | Hapus |
|                                 | 3     | 04.04.1.016    | Yunita          | User  | Reset<br>Password | Hapus |
| Alur                            | 4     | 04.04.1.017    | Kusno Harianto  | User  | Reset<br>Password | Hapus |
| Profile                         | 5     | 05.03.1.019    | Siti Lailliyah  | User  | Reset<br>Password | Hapus |
| Berkas                          |       |                |                 |       | Deach             |       |

Data Akun yg berisi Data User Karyawan, apabila karyawan lupa password admin akan mereset password tersebut.

### PENDATAAN KARYAWAN

| 12.12.14 FO | RM IZIN DI JAM         | KERJA       |                                 |                 |        |       |
|-------------|------------------------|-------------|---------------------------------|-----------------|--------|-------|
| Kat         | a Pencarian            |             |                                 |                 |        |       |
|             |                        |             | Search                          |                 |        |       |
| DA          | TA BERDASARKA          | N PERUBAHAN | I TERBARU                       |                 |        |       |
| N           | o Tanggal              | NIK         | Nama                            | Нр              | A      | si    |
| 1           | 2022-11-04<br>09:46:11 | 22.10.1.107 | La Irsan                        | 082241519423    | Detail | berka |
| ANA MELANI  | 2022-10-31<br>22:33:35 | 22.05.2.102 | Muhammad Andy Wahyudi           | 083812511562    | Detail | berka |
| 3           | 2022-09-30<br>14:07:38 | 21.09.2.105 | Prayudha Dwi Oktavianto         | +62 823-1110-52 | Detail | berka |
| Akun 4      | 2022-09-05<br>09:36:54 | 21.09.1.104 | Rezki Mubarak                   | 081349231650    | Detail | berka |
| Caryawan 5  | 2022-05-18<br>23:15:14 | 22.05.1.100 | - Ahmad Abul Khair S.Kom., M.T. | 081139919993    | Detail | berka |
| i Izin 6    | 2021-10-12<br>14:59:46 | 12.06.1.062 | Reza Andrea M.Kom               | 0               | Detail | berka |
| 7           | 2021-10-04<br>09:51:20 | 19.11.1.091 | Yusri Pauzi S.Kom               | 08164990391     | Detail | berka |
| 8           | 2021-06-16<br>15:19:32 | 20.11.1.092 | Presa Taruna Oliver S. Kom      | +6281352413443  | Detail | berka |
|             |                        |             |                                 |                 |        |       |

Data Karyawan yang berisi Nama-nama karyawan yang didalamnya terdapat Biodata karyawan dan berkas lampiran photocopy KTP, KK, Foto ukuran 3x4, sertifikat dan Ijazah terakhir.

### PENDATAAN KARYAWAN

| 12.12.14                       | DATA PROFILE KA    | RYAWAN             |             |            |   |  |
|--------------------------------|--------------------|--------------------|-------------|------------|---|--|
|                                |                    | NIK                | 22.10.1.107 |            |   |  |
|                                | 冒                  | Status Kepegawaian |             |            |   |  |
|                                |                    | Jabatan            |             |            |   |  |
|                                |                    | Golongan           |             |            |   |  |
|                                | Identitas Diri     |                    |             |            | _ |  |
|                                | Nomor Induk KTP    | 74044311610990001  |             |            |   |  |
| HANA MELANI                    | Gelar Depan        |                    |             |            |   |  |
|                                | Nama Lengkap       | La Irsan           |             |            |   |  |
| USUS ADMIN                     | Gelar Belakang     |                    |             |            |   |  |
| Data Akun                      | Kota dan Tgl Lahir | Kuraa              |             | 10/16/1999 |   |  |
| Jata Karyawan<br>Jalidasi Izin | Jenis Kelamin      | Laki-Laki 🗸        |             |            |   |  |
| Upload Absensi                 | Status Perkawinan  | Belum Kawin 🗸      |             |            |   |  |
|                                | Suku               | Buton              |             |            |   |  |
| ENU                            | Agama              | Islam 🗸            |             |            |   |  |
| Alur                           | Golongan Darah     | -                  |             |            |   |  |
| Profile                        | Nomor Telpon       | 082346489817       |             |            |   |  |
| Berkas                         | Nomor HP (Wajib )  | 082241519423       |             |            |   |  |

#### Nama

### PENDATAAN KARYAWAN

| 12.12.14       | DATA | BERKAS KARYAV          | VAN         |               |                  |          |
|----------------|------|------------------------|-------------|---------------|------------------|----------|
|                | Data | Berkas Hasil Uplo      | bad         |               |                  |          |
|                | No   | Tanggal                | Nama Berkas | Detail Berkas | Validasi<br>BAUK | Aksi     |
|                | 1    | 2022-11-11<br>13:47:56 | Ijazah SMA  |               | Belum            | Download |
|                | 2    | 2022-11-11<br>13:44:21 | Ijazah SMP  |               | Belum            | Download |
|                | 3    | 2022-11-11<br>13:42:54 | Ijazah SD   |               | Belum            | Download |
|                | 4    | 2022-11-03<br>12:33:11 | КК          |               | Belum            | Download |
| HANA MELANI    | 5    | 2022-11-03<br>12:31:59 | KTP         |               | Belum            | Download |
| KHUSUS ADMIN   | 6    | 2022-11-03<br>12:30:54 | Foto        |               | Belum            | Download |
| Data Akun      |      |                        |             |               |                  |          |
| Data Karyawan  |      |                        |             |               |                  |          |
| Validasi Izin  |      |                        |             |               |                  |          |
| Upload Absensi |      |                        |             |               |                  |          |
| MEAUI          |      |                        |             |               |                  |          |
| MENU           |      |                        |             |               |                  |          |
| Alur           |      |                        |             |               |                  |          |
| Profile        |      |                        |             |               |                  |          |
| berkas         |      |                        |             |               |                  |          |

Setiap Karyawan Wajib Mengisi Biodata Karyawan dan Penguplod Berkas

### 2. Inventaris

Sistem Informasi Inventaris STMIK Widya Cipta Dharma dapat di akses melalui situs : https://inventaris.wicida.ac.id/

#### 2.1 Halaman Login (Login Page)

Mengacu pada Gambar 2, ketika proses *troubleshooting* selesai dilakukan maka *Snipe-IT* akan menampilkan halaman halaman *login* untuk mengamankan dan mencegah penyalahgunaan sistem seperti yang ditunjukkan pada Gambar 4. Dengan demikian, hanya pengguna yang terdaftar di sistem yang dapat masuk dan mengakses *Snipe-IT*. Setelah memasukkan *username* dan *password* dengan benar, maka dasbor *Snipe-IT* akan ditamplikan (Gambar 5).

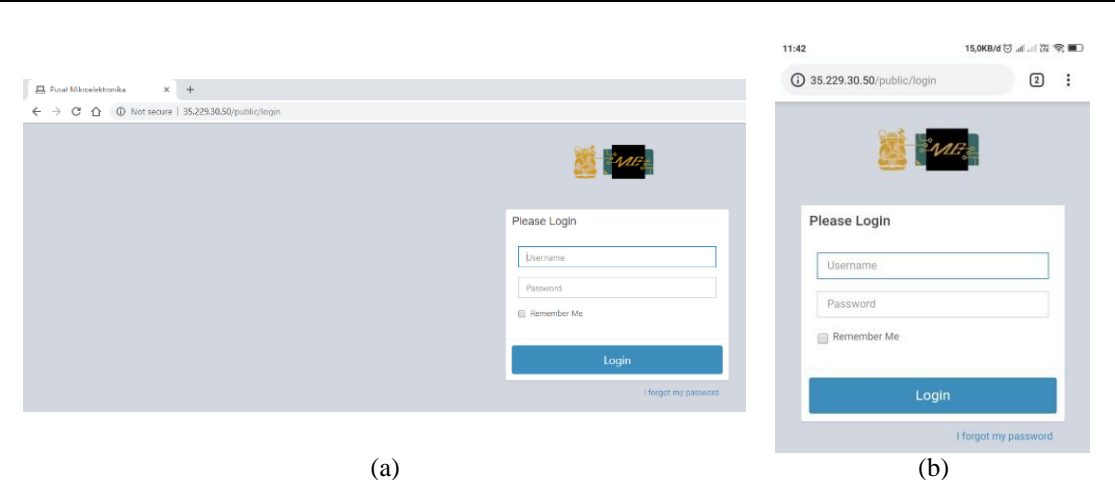

Gambar 4. Tampilan *Login Page* pada: (a) Web; (b) *Smartphone* 

| C (D Not secure   35.229.30.50/public/ |                                          |            |                                      |                                    | a > 0 ( 🕅 1 | A 15 220 20 50                                                                                                 | 0                 |
|----------------------------------------|------------------------------------------|------------|--------------------------------------|------------------------------------|-------------|----------------------------------------------------------------------------------------------------|-------------------|
| Pusat Mikroelektronika                 |                                          |            | III N 📼 🗕 🔒 Jose                     | ap by Assot Tag Q Directe New + 30 | 🚯 Anton = 🔍 | 0 33.229.30.50 publicy                                                                                         | 0                 |
| Dashboard                              |                                          |            |                                      |                                    |             | 📲 🏧 🛛 Pusat Mik                                                                                                |                   |
| 6                                      | 10                                       | 2          | _                                    | 2                                  |             |                                                                                                    |                   |
|                                        | total licenses                           | total      |                                      | total consumables                  |             |                                                                                                    |                   |
| Mere inte O                            | Mare                                     | into O     | More into O                          | More into O                        |             | Foorth of yo                                                                                                   | set rag           |
| Recent Activity                        |                                          |            |                                      |                                    | -           | Create New -                                                                                                   | 12 🕑 🕫            |
| Date                                   | Admin                                    | Action     | Item                                 | Target                             | 1           | =                                                                                                    |                   |
| 🖂 2018-12-12 09:20 PM                  | Anton Toni Agung                         | update     | Gi MB102 PCB breadboard 830          |                                    |             | Daabbaard                                                                                                    |                   |
| E 2018-12-12 08:08 AV                  | Anton Toni Agung                         | create new | Ek MB102 PCB breadboard 850          |                                    |             | Dashboard                                                                                                    |                   |
| 2010-12-12 DECT AM                     | Anton Toni Agung                         | create new | Ea Lice Rubycen 2,20(/50V            |                                    |             | Success: You have succes                                                                                       | stully loosed in. |
| ☐ 2018-12-12 07:59 AM                  | Anton Toni Agung                         | create new | th Nock Connector Somm Straight 37 P | 28 Screw KP501 AB97                |             |                                                                                                    |                   |
| 8 2019-12-12 07:52 AM                  | Anton Toni Agung                         | create new | Finta Worea Epson L360               |                                    |             |                                                                                                    | 1000              |
| 2018-12-12 07:50 AV                    | Anton Toni Agung                         | update     | IIII Epscen 1.360 (PME-2018.007)     |                                    |             | 6                                                                                                    | 10                |
| 2018-12-12 07:50 AM                    | Anton Toni Agung                         | create new | III Epson L360 (PME-2016.007)        |                                    |             | total assets                                                                                                   | total licenses    |
| 2018-12-12 07347 AM                    | Anton Toni Agung                         | create new | Siner Dunia A4 70 Grem               |                                    |             |                                                                                                    |                   |
| 8 2018-12-12 07:87 AM                  | Anton Toni Agung                         | delete     | é Sinor Dunio                        |                                    |             | More Into O                                                                                                    | More Info 🔾       |
| A                                      | 1.1.1.1.1.1.1.1.1.1.1.1.1.1.1.1.1.1.1.1. |            | 100 000                              | • · · · · · ·                      |             | the second second second second second second second second second second second second second second second s |                   |
|                                        |                                          | VC# All    |                                      |                                    |             | 2                                                                                                    | 2                 |
| Assets by Status                       |                                          | - Ass      | et Categories                        |                                    | -           | total accessories                                                                                              | total consumable  |
|                                        | Ad8 (6)                                  | Nan        | не і Туре                            | 0 H 0 H 0 A 0 H                    | 0 B 0       | More Info O                                                                                                    | More Info O       |
|                                        |                                          | Lape       | xp acut                              | 1 0 0 0                            | 0           |                                                                                                    |                   |
|                                        |                                          | Serv       | wr asset                             | 1 0 0 0                            | 0           | Recent Activity                                                                                                |                   |
|                                        |                                          | Red        | ter asset                            | 1 0 0 0                            |             |                                                                                                    |                   |
|                                        |                                          |            |                                      |                                    |             | (1                                                                                                    | `                 |

Gambar 5. Tampilan Dasbor dari Snipe-IT pada: (a) Web; (b) Smartphone

Halaman dasbor menampilkan *Main Menu*, *Side Menu*, *Admin Menu* yang akan dijelaskan padaSubbab 3.2 sampai Subbab 3.4. Selain itu, *Snipe-IT* terdapat fitur *Recent Activity* yang meliputi:

- 2.1.1 Date, yakni tanggal aktivitas terjadi.
- 2.1.2 *Admin*, yakni informasi saat pengguna yang melakukan aktivitas *Edit*, *Delete* atau lainnya dan hanyadapat dilakukan oleh *Admin* atau *Superadmin*
- 2.1.3 *Action*, merupakan informasi tentang tindakan yang dilakukan oleh *Admin* atau *Superadmin*, misal:peminjaman, pengembalian, *Edit* atau *Delete* barang inventaris
- 2.1.4 Items, informasi yang menyatakan apakah barang yang diproses merupakan

inventaris, barang habispakai atau komponen

- 2.1.5 *Target*, informasi tentang pengguna atau tempat yang menjadi tujuan peminjaman.
- 2.1.6 View All, berfungsi untuk melihat semua aktivitas terkini
- 2.1.7 Pintasan ke halaman Consumables, Assets dan Components berupa ikon
- 2.1.8 Pintasan Membuat pengguna, barang inventaris atau barang habis pakai yang baru
- 2.1.9 Notifikasi berupa ikon bendera
- 2.1.10 Akun yang sedang *login* saat ini, buka dengan melakukan klik pada bagian ini. Kemudian akanditampilkan beberapa Submenu seperti ubah kata sandi, *Edit* profil atau keluar dari *Snipe-IT*
- 2.1.11 *Assets by Status*, merupakan grafik yang menunjukkan seberapa banyak barang yang ada, barangdipinjam atau barang hilang
- 2.1.12 Assets Category, bagian yang berisi nama barang, jenis barang dan jumlahnya. Untuk melihat semuakategori dapat mengklik tombol View All

#### 2.2 Menu Utama (Main Menu)

Pada menu ini terdapat empat pintasan menu yaitu: *All Assets, Licenses, Accessories,* dan *Consumables*. Submenu *All Assets* ditunjukkan pada Gambar 6 merupakan informasi barang inventaris, berikut merupakan keterangannya:

- a) Asset Name, adalah nama barang inventaris
- b) Device Image, berisi foto/gambar dari barang inventaris
- c) Asset Tag, merupakan nomor barang inventaris yang dapat dikonfigurasi sesuai kebutuhan.
  - Misalnya PME ITB menggunakan kode "PME-2018.001" sebagai kode barang
- d) Serial, berisi nomor seri dari barang inventaris. Misalnya nomor seri laptop atau PC
- e) *Model*, menjelaskan model dari barang inventaris, misalnya model *router* TP-Link WR-941HPadalah WR941HP
- f) *Category*, adalah jenis barang inventaris. Misalnya kategori Laptop untuk Apple Macbook MQD32
- *g)* Status, merupakan status barang inventaris saat ini. Apakah ada, dipinjam rusak atau sedang diperbaiki. Pengembang dapat menyesuaikan status barang di menu Settings
- h) *Checkout To*, adalah barang yang dipinjamkan ke pengguna. Nama pengguna akan muncul apabila barang tersebut sudah dipinjamkan (*checked out*) ke pengguna tersebut
- *i)* Location, merupakan tempat barang inventaris saat ini berada yang dapat dikonfigurasi oleh Admin oten Superadmin

atau Superadmin

- j) *Purchase Cost*, merupakan harga barang inventaris dan akan dijumlahkan pada bagian paling bawah. *Admin* akan mengetahui nilai barang inventaris dihitung dari harga dikali jumlah (harga barang + jumlah barang = total barang)
- k) *Checkin/Checkout*, merupakan opsi untuk meminjamkan barang (*checkout*) kepada pengguna. Atau mengembalikan barang (*checkin*) apabila barang sudah selesai dipinjam.
- *l)* Actions, merupakan alat (tools) yang hanya dapat digunakan oleh Admin dan Superadmin. Didalamnya terdapat tombol Clone, Edit, dan Delete

| Pusat Mikroelektronika                   |                                                                                                    |                                                                             |                                                                                                    |                                                                                                    |                                                                                                    |                                                                                                    | Lookup by                                                                                                    | Asset Tag                                                                                                    | Q. Create New -                                                                                                    | F 🕒 Arton                                                                                                    |
|------------------------------------------|----------------------------------------------------------------------------------------------------|-----------------------------------------------------------------------------|----------------------------------------------------------------------------------------------------|----------------------------------------------------------------------------------------------------|----------------------------------------------------------------------------------------------------|----------------------------------------------------------------------------------------------------|----------------------------------------------------------------------------------------------------|----------------------------------------------------------------------------------------------------|----------------------------------------------------------------------------------------------------|----------------------------------------------------------------------------------------------------|
| ssets                                    |                                                                                                    |                                                                             |                                                                                                    |                                                                                                    |                                                                                                    |                                                                                                    |                                                                                                    |                                                                                                    | Cu                                                                                                    | itom Export Creat                                                                                                    |
| • 60                                     |                                                                                                    |                                                                             |                                                                                                    |                                                                                                    |                                                                                                    |                                                                                                    |                                                                                                    |                                                                                                    | Search                                                                                                    | 0 m. A.                                                                                                    |
| g 1 to 6 of 6 rows                       |                                                                                                    |                                                                             |                                                                                                    |                                                                                                    |                                                                                                    |                                                                                                    |                                                                                                    |                                                                                                    |                                                                                                    |                                                                                                    |
| Asset Name                               | Device Image                                                                                                    | Asset Tag * Serial                                                          | 0 Model                                                                                                    | Category                                                                                                    | Status                                                                                                    | Checked Out To                                                                                                    | Location                                                                                                    | Purchase Cost                                                                                                    | Checkin/Checkout                                                                                                    | Actions                                                                                                    |
| PL 30700 ASIA 13114                      |                                                                                                    | (MAR AN AN AN AN AN AN AN AN AN AN AN AN AN                                 | 11100                                                                                                    | - Barrier                                                                                                    |                                                                                                    |                                                                                                    | Para Anticontractores                                                                                                    | 100000000                                                                                                    | Checkout                                                                                                    |                                                                                                    |
| Macbook Air MIQD32                       |                                                                                                    | PMP-2018.002                                                                | WQD32                                                                                                    | Laptop                                                                                                    | • Ads                                                                                                    |                                                                                                    | Pusat Mikroelektronika                                                                                                    | 14090000.00                                                                                                    | Checkout                                                                                                    | <u>e</u> / 1                                                                                                    |
| TP-Link WR941HP                          | Ш                                                                                                    | PME-2018-003                                                                | WR\$41HP                                                                                                    | Router                                                                                                    | ● Ada                                                                                                    |                                                                                                    | Pusat Mikroelektronika                                                                                                    | 659000.00                                                                                                    | Checkout                                                                                                    | 8 / 3                                                                                                    |
| Altera Cyclon IV FPGA                    |                                                                                                    | PME 2018-004                                                                | Cyclone IV                                                                                                    | FPGA                                                                                                    | • Ada                                                                                                    |                                                                                                    | Pusat Mikroelektronika                                                                                                    | 1129000.00                                                                                                    | Checkool                                                                                                    | 8 / 0                                                                                                    |
| Microsoft Windows 10 Professional 64-bit | 10                                                                                                    | PME 2018.006                                                                | WINTOPRO                                                                                                    | Software                                                                                                    | ● Ada                                                                                                    |                                                                                                    | Pusat Mikroelektronika                                                                                                    | 3799999.00                                                                                                    | Checkout                                                                                                    | <b>8</b> / 1                                                                                                    |
| Epson L260                               |                                                                                                    | PME-2018-007                                                                | L360                                                                                                    | Printer                                                                                                    | • Ada                                                                                                    |                                                                                                    | Pasat Mikroslektronika                                                                                                    | 2500000.00                                                                                                    | Checkout                                                                                                    | 2 1 1                                                                                                    |
|                                          |                                                                                                    |                                                                             |                                                                                                    |                                                                                                    |                                                                                                    |                                                                                                    |                                                                                                    | 54066999.00                                                                                                    |                                                                                                    |                                                                                                    |
| g 1 to 6 of 6 rows                       |                                                                                                    |                                                                             |                                                                                                    |                                                                                                    |                                                                                                    |                                                                                                    |                                                                                                    |                                                                                                    |                                                                                                    |                                                                                                    |
|                                          |                                                                                                    |                                                                             |                                                                                                    |                                                                                                    |                                                                                                    |                                                                                                    |                                                                                                    |                                                                                                    |                                                                                                    |                                                                                                    |
|                                          |                                                                                                    |                                                                             |                                                                                                    |                                                                                                    |                                                                                                    |                                                                                                    |                                                                                                    |                                                                                                    |                                                                                                    |                                                                                                    |
|                                          | Plusat Mitroelektronika  SSES      Controling     Set     Set | Public Mkoodektoonta           ssets              • • • • • • • • • • • • • | Putat MArcolekbronika           secies           and the secience         Putat secience         A mar Top & * 5 mello           and the secience         Putat secience         A mar Top & * 5 mello         A mar Top & * 5 mello           And the secience         Putat secience         A mar Top & * 5 mello         A mar Top & * 5 mello         A mar Top & * 5 mello           And the secience         Putat secience         A mar Top & * 5 mello         A mar Top & * 5 mello         A mar Top & * 5 mello           Allow Colsin Frita         Putat secience         Putat secience         Putat secience         Putat secience           Allow Colsin Frita         Putat secience         Putat secience         Putat secience         Putat secience           Allow Colsin Frita         Putat secience         Putat secience         Putat secience         Putat secience           Allow Colsin Frita         Putat secience         Putat secience         Putat secience         Putat secience           Allow Colsin Frita         Putat secience         Putat secience         Putat secience         Putat secience           Allow Colsin Frita         Putat secience         Putat secience         Putat secience         Putat secience           Allow Colsin Frita         Putat secience         Putat secience         Putat secience         P | Public Multicolectionality         Series         Series         Note of the series         Note of the series | Public Mukrookektowisk           Statistic         Statistici         Statistic         Statis | Protect Add/recodectionable         Protect Add/recodectionable           SSG5         Image: Status         Image: Status         I | Public Microsoftworks         Public Visit Visit Vis | Plant Märkodektorhals       Plant Märkodektorhals       Plant Märkodektor | Public Matchederichtigtung         Public Matchederichtigtung         Public Matchederichtigtung <th< td=""><td>Plast Måkroskiskonika       Plast       Name       Name       Nam       Name       Name       <t< td=""></t<></td></th<> | Plast Måkroskiskonika       Plast       Name       Name       Nam       Name       Name <t< td=""></t<> |

Gambar 6. Tampilan Menu All-Assets dari Snipe-IT

Menu selanjutnya adalah Licence yang merupakan basis data berisi nama, nomor seri maupun informasi-informasi lain yang terhubung dari suatu software berbayar seperti vang ditunjukkan pada Gambar 7. Menu *Licence* terdiri atas:

- Licence, merupakan isian nama lisensi dari suatu produk a)
- Product Key, berisi SN b)
- Expiration date, yaitu tanggal kadaluarsa SN tersebut c)
- *Licenced to Email*, email terdaftar atau email yang didaftarkan pada produk tersebut d)
- *Licence to Name*, nama pengguna yang terdaftar atau didaftarkan pada produk *Manufacturer*, perusahaan pembuat *software* tersebut e)
- f)
- Total, merupakan jumlah keseluruhan SN dari software g)
- *Avail*, merupakan jumlah SN yang tersedia (*Available*) h)
- *Checkin/Checkout*, merupakan opsi memberikan/mengembalikan SN ke dan dari pengguna i)
- Actions, merupakan alat yang hanya berlaku untuk Admin dan Superadmin, *i*) didalamnya terdapatopsi Clone, Edit, dan Delete

| 5 | 3 Software Licenses : Pusat Miles × +     |                       |                 |                      |                        |              |                 |       |                  |         | -      | a ×           |  |
|---|-------------------------------------------|-----------------------|-----------------|----------------------|------------------------|--------------|-----------------|-------|------------------|---------|--------|---------------|--|
| 4 | → C Ô ② Not secure   35.229.30.50/public/ | licenses              |                 |                      |                        |              |                 |       |                  | 4 3     | 0 🖩    | 0.1           |  |
| = | Pusat Mikroelektronika                    |                       |                 |                      |                        |              | Lookup by Asset | Tag Q |                  |         | 🕒 Anti | an <b>- 4</b> |  |
| • | Software Licenses                         |                       |                 |                      |                        |              |                 |       |                  |         | 0      | eate Now      |  |
|   |                                           |                       |                 |                      |                        |              |                 |       | Search           | 4       |        | ۵.            |  |
| - | Showing 1 to 1 of 1 rows                  |                       |                 |                      |                        |              |                 |       |                  |         |        |               |  |
| ٠ | Ucense                                    | * Product Key         | Expiration Date | Licensed to Email    | Licensed to Name       | Manufacturer | Total           | Avail | Checkin/Checkout | Actions |        |               |  |
| 6 | Microsoft Windows 10 Professional 64-bit  | KMS Volume Activation | 2020-12-06      | system@pme.itb.ac.id | Pusat Mikroelektronika | Microsoft    | 10              | 10    | Checkout         | 0       | / 1    |               |  |

Gambar 7. Tampilan Menu Licenses dari Snipe-IT

Menu berikutnya adalah Accessories seperti yang ditunjukkan pada Gambar 8, merupakan daftar barang inventaris yang tidak dapat dipinjamkan seperti mouse dan *keyboard* dimana penggunaannya hanya untuk internal PME ITB saja. Berikut merupakan bagian-bagiannya:

- Device Image, yaitu foto barang a)
- Name, yaitu nama barang, misalnya Gaming Mouse, dan RGB Gaming Keyboard *b*)
- Accessory Category, merupakan kategori barang tersebut c)
- *Model No.*, yaitu nomor model (mirip SN pada laptop) d)
- Location, vaitu lokasi barang tersebut berada e)
- Min Qty., yaitu jumlah barang minimal, bila dibawah angka minimal tersebut maka f) akan munculnotifikasi bahwa barang akan segera habis
- *Purchase cost*, yaitu harga barang g)
- *In/Out*, opsi untuk memberikan barang ke pengguna dan akan mengurangi jumlah saat h) ini

| C O O Not                              | ecure   35.229.30.50/public/accessories                                                  |                                         |             |                                    |                                                              | _                   |               |                                                   |                                         | ÷                              | 7 0 | 臣     |
|----------------------------------------|------------------------------------------------------------------------------------------|-----------------------------------------|-------------|------------------------------------|--------------------------------------------------------------|---------------------|---------------|---------------------------------------------------|-----------------------------------------|--------------------------------|-----|-------|
| 📕 🚾 🛛 Pus                              | at Mikroelektronika                                                                      |                                         |             |                                    |                                                              |                     | Lociup        | y Asset Tag                                       | ٩                                       |                                | ۲   |       |
| ccessories                             |                                                                                          |                                         |             |                                    |                                                              |                     |               |                                                   |                                         |                                |     | Grea  |
|                                        |                                                                                          |                                         |             |                                    |                                                              |                     |               |                                                   |                                         | Search                         | 0   |       |
|                                        |                                                                                          |                                         |             |                                    |                                                              |                     |               |                                                   |                                         |                                |     |       |
| Showing 1 to 2 of 2 ro                 | e5                                                                                       |                                         |             |                                    |                                                              |                     |               |                                                   |                                         |                                |     |       |
| Showing 1 to 2 of 2 ro<br>Device Image | ns                                                                                       | Accessory Category                      | ) Model No. | Manufacturer                       | E Location                                                   | Total               | Min. QTY      | Avail                                             | Purchase Cost                           | In/Out                         | Ad  | tions |
| Device Image                           | Name Logitech G213 Produg AGB Gaming Keyboard                                            | Accessory Category     Reyboard         | ) Model No. | Manufacturer                       | ( Location<br>Passt Microdelchanika                          | ) Total<br>23       | Min. QTV<br>5 | + Avail<br>25                                     | Purchase Cost                           | In/Out<br>Disclosit            | Ad  | tions |
| Showing 1 to 2 of 2 ro<br>Device Image | ni Name<br>Logtech G113 Prodigt RGB Gaming Kayboard<br>Logtech G152 Prodigt Gaming Moure | Accessory Category<br>Reyboard<br>Mouse | ) Model No. | Manufacturer<br>Coglech<br>Coglech | Location     Passt Milrodektronika     Passt Milrodektronika | i Total<br>23<br>23 | Min. QTV<br>S | <ul> <li>Avail</li> <li>25</li> <li>25</li> </ul> | Purchase Cost<br>570000.00<br>258000.00 | In/Out<br>Decision<br>Decision | Ad  |       |

Gambar 8. Tampilan Menu Accessories dari Snipe-IT

Menu yang keempat adalah *Consumables* (Gambar 9) yaitu barang jumlahnya akan terus berkurang dantidak dapat dipinjamkan. Berikut merupakan bagian-bagiannya:

- a) *Name*, adalah nama barang
- b) Category, adalah kategori barang, misalnya kertas
- c) Item No., adalah nomor seri barang (mirip SN pada laptop)
- d) *Total*, adalah jumlah keseluruhan barang habis pakai
- e) *Remaining*, adalah jumlah barang yang ada saat ini, tetapi akan terus berkurang karena adanyapermintaan pengguna

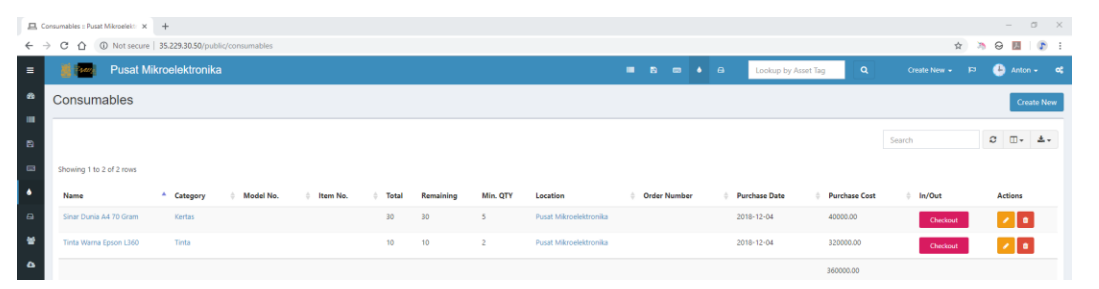

Gambar 9. Tampilan Menu Consumables dari Snipe-IT

#### 2.3 Menu Samping (Side Menu)

Side menu terdiri atas: 1) Dashboard yang merupakan pintasan cepat yang terdapat pada Side Menu seperti Gambar 5; 2) Assets yang terdiri atas All-Assets, Bulk Chekout, Requested, Asset Maintenance, Import History, Bulk Audit, adapun detailnya dijelaskan pada [13]; 3) *License* yang merupakan pintasan cepat menuju Gambar 7; 4) *Accessories* yang merupakan pintasan cepat ke Gambar 8; 4) Components yang merupakan halaman untuk barang-barang elektronika yang sifatnya habis pakai namun tidak termasuk kedalam kategori Consumables. Contohnya adalah modul-modul elektronika, PCB dan lainnya. Pada Menu ini terdapat fitur Import yang berfungsi untuk mengimpor data-data Snipe-IT secara keseluruhan, mulai dari barang inventaris, aksesoris, barang habis pakai, komponen dan laporan. Perbedaannya dengan Import History adalah pada cakupan. Opsi Import History hanya akan mengimpor data-data barang inventaris saja, sedangkan opsi Import akan mengimpor data-data secara keseluruhan. Formatnya filenya sama, yaitu CSV; 5) People yang merupakan halaman untuk pengguna yang terdaftardi Snipe-IT (Current Users) seperti yang ditunjukkan pada Gambar 10. Superadmin dapat menambahkan, mengedit ataupun menghapus pengguna. Selanjutnya adalah 6) Menu Settings yang terdiri atas:

- *a) Custom Fields*
- b) *Status Label*, yang merupakan status dari barang inventaris, pengguna dapat membuat label bawaan atau mengubahnya sesuai kebutuhan seperti yang ditunjukkan pada Gambar 11

- c) Asset Models merupakan identitas unik dari barang inventaris, dapat membantu Admin untuk mempermudah dalam membuat *record* barang inventaris baru. Sifatnya adalah tidak akan sama satu sama lain dan dapat diubah
- d) *Asset Categories* berisi kategori/jenis dari barang inventaris, seperti laptop, server, PC, router, dan lainnya. Submenu ini mencakup semua barang yang di *Snipe-IT*, baik barang inventaris maupun noninventaris
- e) *Manufactures*, merupakan opsi untuk membuat, mengedit atau menghapus perusahaan pembuat barang inventaris maupun barang habis pakai dan aksesoris.
- f) Suppliers adalah pemasok atau distributor untuk barang inventaris, barang habis pakai, aksesoris danlisensi. Distributor di PME ITB adalah Tokopedia, AliExpress, Microsoft dan Bukalapak, karena sebagian besar barang inventaris merupakan pembelian online, sisanya seperti kertas, tinta atau ATK adalah pembelian secara offline
- g) *Department*, adalah Submenu pengaturan untuk menambah atau menghapus departemen/bagian yang ada diperusahaan, misalnya bagian keuangan, pemasaran atau personalia
- h) *Locations*, adalah menu untuk mengelola lokasi yang terhubung ke perusahaan, departemen, barang inventaris atau pengguna
- i) *Companies*, adalah Submenu untuk menambah, menghapus atau mengubah perusahaan yang didaftarkan di *Snipe-IT* (Gambar 12), yang nantinya akan terhubung dengan barang inventaris, pengguna, ataupun lokasi
- j) Depreciation, penyusutan barang, baik dari kualitas, harga atau fungsinya. Contohnya adalah laptop yang masa efektif penggunaannya adalah 3 tahun, masih dipakai setelah 5 tahun. Maka laptop tersebut mengalami dua kali depresiasi karena biasanya depresiasi dihitung setahun sekali, karena dalam waktu 1 tahun terjadi penurunan harga, penurunan fungsi dan lainnya. Submenu Depreciations seperti yang ditunjukkan pada Gambar 13 terdiri atas: Name yang merupakan nama barang yang mengalami penyusutan. Selanjutnya adalah Term yang merupakan jenis atau penjelasan mengenai penyusutan barang dan terakhir adalah Report yaitu laporan berdasarkan halaman Depreciation Report.

| <ul> <li>Anton -</li> <li>Create No</li> </ul> | • :<br>« |
|------------------------------------------------|----------|
| 🕒 Anton -                                      | ۲        |
| ere Create Ne                                  |          |
| crostern                                       | ew.      |
| C ⊡• ≜                                         | ٠        |
|                                                |          |
| ions                                           |          |
|                                                |          |
|                                                |          |
|                                                | tions    |

Gambar 10. Tampilan Submenu Current User pada Menu People dari Snipe-IT

|                |                                                                                                    |                                                                                                    |                                                                                                    |                                                                                                    | Lookup by Arter                                                                                                    | : Tag 🔍 Create New - 🕫 🎂 Anton - 🛛                                                                                                    |
|----------------|----------------------------------------------------------------------------------------------------|----------------------------------------------------------------------------------------------------|----------------------------------------------------------------------------------------------------|----------------------------------------------------------------------------------------------------|----------------------------------------------------------------------------------------------------|----------------------------------------------------------------------------------------------------|
|                |                                                                                                    |                                                                                                    |                                                                                                    |                                                                                                    |                                                                                                    | Cruate New                                                                                                    |
|                |                                                                                                    |                                                                                                    |                                                                                                    | Search                                                                                                    | 0 D. 4.                                                                                                    | About Status Labels<br>Status labels are used to describe the various states your assets could be in<br>They may be out for repair. Iostratoden atc. You can oriente new status label<br>for deployable, pending and activitiest assets                                                                                                    |
| * Status Type  | Assets                                                                                                    | Chart Color                                                                                                    | Show in side nav                                                                                                    | Default Label                                                                                                    | Actions                                                                                                    | Deployable: These assets can be checked out. Once they are<br>assigned, they will assume a meta status of      Deployed                                                                                                    |
| Deployable     | 6                                                                                                    | #008a15                                                                                                    | ~                                                                                                    |                                                                                                    |                                                                                                    |                                                                                                    |
| N Undeployable | 0                                                                                                    | eedff00                                                                                                    | ~                                                                                                    | *                                                                                                    |                                                                                                    | Pending: These assets can not yet be assigned to anyone, often used<br>for items that are out for repair, but are expected to return to circulation.                                                                                                    |
| · Pending      | 0                                                                                                    | #0056ff                                                                                                    | ~                                                                                                    |                                                                                                    |                                                                                                    |                                                                                                    |
| H Undeployable | 0                                                                                                    | #ff0000                                                                                                    | <b>u</b>                                                                                                    | -                                                                                                    |                                                                                                    | * Undeployable. These assets cannot be assigned to anyone.                                                                                                    |
|                | <ul> <li>Status Type</li> <li>Disployable</li> <li>Hondeployable</li> <li>Pending</li> <li>K Undeployable</li> </ul> | <ul> <li>Sense Type Annets</li> <li>Dephysike 0</li> <li>Render 0</li> <li>Render 0</li> <li>Undephysike 0</li> <li>Undephysike 0</li> </ul> | Extrat Type         Assets         Chart Celler           © Capityskin         © Capityskin         © Capityskin           X Londpolyskin         © Capityskin         © Capityskin           Nucherskyskin         ©         # restor | Base Type         Assets         Chart Calar         1         Base is idle rear         I           © Copinystein         6         Prolini 1:         •         •         •         •         •         •         •         •         •         •         •         •         •         •         •         •         •         •         •         •         •         •         •         •         •         •         •         •         •         •         •         •         •         •         •         •         •         •         •         •         •         •         •         •         •         •         •         •         •         •         •         •         •         •         •         •         •         •         •         •         •         •         •         •         •         •         •         •         •         •         •         •         •         •         •         •         •         •         •         •         •         •         •         •         •         •         •         •         •         •         •         •         •         • | State         Asset         Clerification         State         State | Standy Type         Annets         Chert Calar         Share's Inside raw         Default Lale!         Articus                 2.0 calegogate               6.0 calegogate               9.0 calegogate               2.0 calegogate               2.0 calegogate |

Gambar 11. Tampilan Submenu Status Labels pada Menu Settings dari Snipe-IT

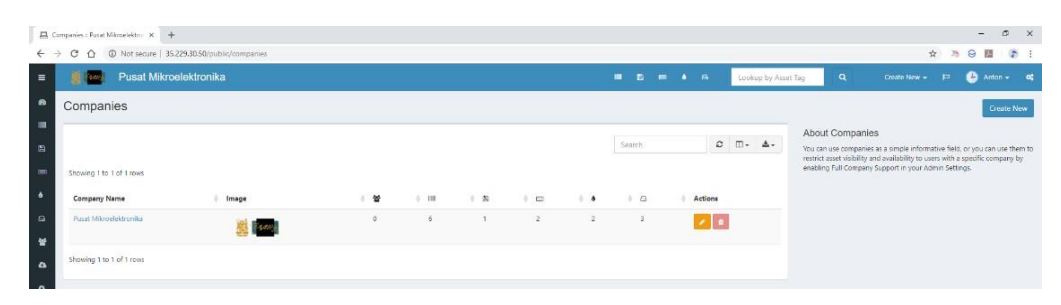

Gambar 12. Tampilan Submenu Companies pada Menu Settings dari Snipe-IT

| Asset Depreciations : Pusat Miler: X +         |                           |         |          |                 |                    |                                                   | -               | • ×              |
|------------------------------------------------|---------------------------|---------|----------|-----------------|--------------------|---------------------------------------------------|-----------------|------------------|
| ← → C ① ① Not secure   35.229.30.50/public/dep | veciations                |         |          |                 |                    | \$                                                | ð 😔 🖪           | 🕞 E              |
| = 📕 🚾 Pusat Mikroelektronika                   |                           |         |          | Lookup by Asset | Tag 🔍              |                                                   | 🐣 Anto          | an <b>- 4</b> \$ |
| Asset Depreciations                            |                           |         |          |                 |                    |                                                   | 0               | eate New         |
| 8                                              |                           |         | Search Ø |                 | About Asset D      | Depreciations<br>et depreciations to depreciate i | assets based or | n straight-      |
| Name                                           | 0 Term                    | Actions |          |                 | line depreciation. |                                                   |                 |                  |
| ٠                                              | No matching records found | d       |          |                 |                    |                                                   |                 |                  |

Gambar 13. Tampilan Submenu Depreciations pada Menu Settings dari Snipe-IT

Bagian Side menu berikutnya adalah 7) Reports yang terdiri atas a) Activity Report, b) Audit Log adalah laporan pemeriksaan barang inventaris, biasanya audit ini bersifat internal atau hanya dilakukan oleh pihak Admin, c) Depreciation Report, d) License Report, e) Asset Maintenance Report adalah laporan barang inventaris yang sedang dalam perbaikan (misalnya layar laptop rusak dan perlu diganti di layanan pusat servis resmi), f) Unaccepted Report adalah laporan barang yang akan dipinjam tetapi tidak disetujui oleh Admin sehingga status peminjaman barang tersebut ditolak, g) Accessory Report merupakan laporan ketersediaan aksesoris/barang yang tidak dapat dipinjamkan, fungsinya hampir sama dengan Licesnse Report dan f) Custom Report. Bagian terakhir adalah Requestable yang mana penjelasannya secara detail didiskusikan di [13].

#### 2.4 Menu Administrator (Admin Menu)

Menu *Admin* seperti yang tunjukkan pada Gambar 14 memiliki 14 Submenu sebagai berikut:

- a) *Branding* merupakan fitur untuk menambahkan nama dan logo perusahaan ke *Snipe-IT* dimana logo perusahaan akan muncul pada halaman dasbor dan *login* (Gambar 15). Pada halaman ini pengembang dapat mengatur: a) *Site Name*; untuk mengatur nama perusahaan, akan tampil di dasbor; b) *Logo*, unggah logo perusahaan; c) *Branding*, terdiri atas logo dan teks, logo, atau hanya teks saja; d) *Use in Print*, bila ingin menggunakan logo dan teks ketika mencetak daftar barang inventaris. Selain itu, pada menu ini pengembang dapat mengubah warna teks, warna latar, mengubah warna bagian atas (*header*) dan pengaturan logo di *header* dan *footer* halaman
- b) General Settings, merupakan pengaturan umum yang diantaranya adalah opsi mengatur inventaris lintas perusahaan (multilevel company) seperti yang ditunjukkan pada Gambar 16, hal ini sangat berguna untuk perusahaan yang mempunyai cabang di beberapa kota, misalnya cabang A dikota X dan cabang B dikota Z. Fitur lain yaitu tanda tangan elektronik, pilihan menampilkan nama dan

logoperusahaan pada Email. Selain itu, ada pilihan untuk menampilkan perjanjian peminjaman (EULA) yang dapat dibaca oleh peminjam.

- c) Security, pada halaman ini pengembang dapat mengatur keamanan website inventaris dengan menerapkan keamanan dua langkah (two-factor security), minimal karakter untuk kata sandi dan tingkat kesulitannya; misalnya dibutuhkan setidaknya satu angka, satu huruf kapital atau satu simbol. Selain itu, terdapat pengaturan lain seperti halaman logout yang dapat disesuaikan
- d) Group Management adalah menu untuk membuat, menghapus atau mengubah grup. Selain itu, Submenu ini juga dapat digunakan untuk mengubah izin yang diperbolehkan atau dilarang, sehinggasetiap pengguna baru dapat diterapkan izin dan hak aksesnya berdasarkan grup. Misalnya ketika Superadmin membuat pengguna Admin, maka Admin tersebut dapat menerapkan izin dan hak akses yang telah disesuaikan untuk grup Admin
- e) Localization, merupakan menu untuk mengatur bahasa ataupun mata uang
- f) Alert atau Notifications, adalah menu untuk Admin yang memungkinkan Admin atau Superadmin mendapatkan pemberitahuan permintaan peminjaman barang, sisa barang habis pakai dan aksesoris (Gambar 17).
- g) Slack, adalah salah satu aplikasi yang mendukung untuk berkomunikasi tim. Suatu perusahaan yang memiliki banyak karyawan umumnya mengelompokkan karyawannya dalam tim sesuai perannya. Slack pada Snipe-IT berfungsi untuk komunikasi antar Admin mengenai inventaris, lisensi atau barang habis pakai
- h) Asset Tags, berfungsi untuk mengatur panjang kode barang, mulai 5 sampai 20 karakter (termasuk spasi dan symbol seperti tanda "-" atau "\_")
- i) Barcode Settings, adalah pengaturan untuk barcode yang memudahkan identifikasi barang di Snipe- IT (Gambar 18). Fitur ini dapat digunakan dengan memanfaatkan aplikasi pindai barcode pada Smartphone berbasiskan Android/iPhone. Opsi yang tersedia antara lain QR Code (2D) yang umum digunakan, serta barcode baris (1D). Pengembang dapat memilih salah satu atau menggunakan keduanya secara bersamaan. Hasil QR Code nantinya dapat dicetak dalam bentuk stiker dan ditempel pada barang inventaris seperti yang diterapkan oleh PME ITB. Untuk membuat barcode, pengembang dapat melakukannya melalui opsi Generate Labels pada menu drop-down yang terdapat diatas daftar barang (Gambar 19). Setelah opsi Generate Labels dipilih, kemudian klik Go kemudian hasilnya ditunjukkan pada Gambar 20. Lokasi berkas barcode tersimpan di direktori berikut: public/uploads/barcode
- j) Labels, yaitu pengaturan label mulai dari banyaknya label per halaman, ukuran huruf dan spasi antar label (Gambar 21). Selain itu terdapat opsi untuk menampilkan atau menyembunyikan nama barang (asset name), kode barang (asset tag), nama perusahaan, dll
- k) LDAP, menu ini dibahas di [13]
- Backups, fungsinya adalah untuk mencadangkan pengaturan, data inventaris, barang habis pakai dan aksesoris beserta fotonya (Gambar 22). Selain itu akan mencadangkan data pengguna, laporan dan lainnya. Direktorinya terdapat di <direktori Snipe-IT>/storage/app/backups/, yang mana <direktori Snipe-IT> adalah lokasi instalasi Snipe-IT.
- m) OAuth API, digunakan untuk otentitas dua langkah (two-factor authentication) yang umum digunakan saat ini. Fungsinya untuk mengamankan akun dari tindakan pencurian data atau informasi karena setiap pengguna login pada perangkat baru, maka sistem akan meminta akses keamanan dua langkah yang sebelumnya telah disetel. OAuth yang biasa digunakan adalah Google OAuth, yang dapat diatur dengan menggunakan kode API Google, sedangkan pada klien dapat menggunakan aplikasi Authenticator yang tersedia di Google Play dan App Store.
- n) Purge, setiap barang baik inventaris, barang habis pakai maupun aksesoris yang dihapus oleh Admin maupun Superadmin tidak akan langsung dibuang dari sistem, melainkan akan ditampung (fungsinya mirip seperti Recycle Bin pada OS Windows atau Trash pada OS MAC dan GNU/Linux. Admin atau Superadmin dapat menghapus secara permanen (data dibuang dari sistem dan tidak dapat dikembalikan) atau mengembalikannya

| Admin : Pusit Milabolistronika × +     ←     → C ① ① Not secure 35.229.30.50/public/admin |                                           |                                               | - a ×<br>* * @ * :                     |
|-------------------------------------------------------------------------------------------|-------------------------------------------|-----------------------------------------------|----------------------------------------|
| = 📕 🚾 Pusat Mikroelektronika                                                              |                                           | 💷 🔊 📼 🌢 🖴 Lookup by Asset Ta                  | g 🔍 Create New - 15 🕒 Anton - 🕫        |
| Admin                                                                                     |                                           |                                               |                                        |
| E Constant                                                                                | General Settings<br>Default CULA and more | Security<br>Two factor, Reserved Restrictions | Grass<br>Account permission groups     |
| C C C C C C C C C C C C C C C C C C C                                                     | Natifications<br>Israil dens              | stack<br>Stack                                | Asset Tage<br>Incrementing and profess |
| La La Barcoles<br>Barcoles dot settings                                                   | Libels<br>Lubel sces & settings           | LDIP/Idite Directory                          | Boliups<br>Dostricad line & Dela       |
| Cauth<br>Cauth Empoint Settings                                                           | Purge<br>Purge Delend Reservs             |                                               |                                        |

Gambar 14. Tampilan Menu Admin dari Snipe-IT

| Pusat Mikroelektronika   |                            | 🔳 🗊 🖬 é 🖓 Lookup by Asvel Tag 🔍 Cros                                                                                                    | 🕒 Antor |   |
|--------------------------|----------------------------|----------------------------------------------------------------------------------------------------|---------|---|
| Update Branding Settings |                            |                                                                                                    |         | Ē |
| © Bran                   | ling                       |                                                                                                    |         |   |
|                          | Site Name                  | Punat Microelektronika                                                                                                    |         |   |
|                          | Logo                       | Select File                                                                                                    |         |   |
|                          |                            | Accepted filetypes are jpg, png, gif, and svg. Max upload size allowed is 8M.                                                                   |         |   |
|                          | Branding                   | Logo + lext +                                                                                                    |         |   |
|                          | Use in Print               | Vise branding on printable asset lists                                                                                                    |         |   |
|                          | Link to Snipe-IT in Emails | V Ves                                                                                                    |         |   |
|                          |                            | Uncheck this box if you do not wish to link back to your Snipe IT installation in your email footers. Useful if most of your users never login. |         |   |
|                          | Header Color               | #170000                                                                                                    |         |   |
|                          | Skin                       | Default Bup *                                                                                                    |         |   |
|                          | Custom CSS                 | Add your custom CSS                                                                                                    |         |   |
|                          |                            |                                                                                                    |         |   |
|                          |                            |                                                                                                    |         |   |
|                          |                            |                                                                                                    |         |   |
|                          |                            |                                                                                                    |         |   |
|                          |                            | A<br>Linter any custom CSS overrides you would like to use. Do not include the <style></style>                                                  |         |   |

Gambar 15. Tampilan Submenu Branding settings pada Menu Admin dari Snipe-IT

| Pusat Mikroelektro      | nika                            | 🖬 🖏 📾 🜢 🗛 Lookup by Asset Tag                                                                                                    | Create New - 12 🕒 Anton - |
|-------------------------|---------------------------------|----------------------------------------------------------------------------------------------------|---------------------------|
| Jpdate General Settings |                                 |                                                                                                    |                           |
|                         | ✗ General Settings              |                                                                                                    |                           |
|                         | Full Multiple Companies Support | Full Multiple Companies Support<br>Restricting users including administ assigned to companies to their company's assets.                                                                                  |                           |
|                         | Require Signature               | Wes<br>tracking this feature will require users to physically sign off on accepting an asset.                                                                                                    |                           |
|                         | Email Domain                    | Qmal.com                                                                                                    |                           |
|                         | Email Format                    | Prest wild Led Name (mithdysample.com) *                                                                                                    |                           |
|                         | Username Format                 | First Initial Last Name (pmith@example.com) *                                                                                                    |                           |
|                         | Remote Scripts                  | This Snipe-IT install can load scripts from the outside world.                                                                                                    |                           |
|                         | Show images in emails           | vec<br>Includes this loss if your Singe-IT installation is behind a VPN or closed network and users outside the network will not be able to load images served<br>from this installation in their emails. |                           |
|                         | Unique serial numbers           | Ves<br>Checking this box will enforce a uniqueness constraint on asset samila                                                                                                    |                           |
|                         | Results Per Page                | 20                                                                                                    |                           |
|                         | Max thumbnail height            | 50                                                                                                    |                           |
|                         |                                 | Maximum bacehi in naveli that thumboalt may direlay in the listen view. Min 25, may 500                                                                                                    |                           |

Gambar 16. Tampilan Submenu General settings pada Menu Admin dari Snipe-IT

| Pusat Mikroelektroni  |                                     | 🖩 🔁 🖬 🖌 E Lookop by Asset Tag                                                                                                    | Create New + 📁 🕒 Anton + 🕫 |
|-----------------------|-------------------------------------|----------------------------------------------------------------------------------------------------|----------------------------|
| Update Alert Settings |                                     |                                                                                                    | Back                       |
|                       | Alerts                              |                                                                                                    |                            |
|                       | Email Alerts Enabled                | Ves                                                                                                    |                            |
|                       | Show alerts in top menu             | V Hes                                                                                                    |                            |
|                       | Send alerts to                      | vdrivel@gmail.com                                                                                                    |                            |
|                       |                                     | Email addresses or distribution lists you want alerts to be sent to, comma separated                                                                                   |                            |
|                       | CC Email                            | admin@yourcompany.com                                                                                                    |                            |
|                       |                                     | If you would like to send a copy of chedkin/chedcout emails that are cent to users to an additional email<br>account, enter it here. Otherwise leave this field blank. |                            |
|                       | Expiring Alerts Threshold (In days) | 30                                                                                                    |                            |
|                       | Inventory Alert Threshold           | 3                                                                                                    |                            |
|                       | Audit Interval                      | 12 months                                                                                                    |                            |
|                       |                                     | If you are required to regularly physically audit your assets, enter the interval in months.                                                                           |                            |
|                       | Audit Warning Threshold             | 14 davi                                                                                                    |                            |
|                       |                                     | How many days in advance should we warm you when assets are due for auditing."                                                                                         |                            |

Gambar 17. Tampilan Submenu Alert settings pada Menu Admin dari Snipe-IT

| Update Recode Settings : Poset X +         |                      |                                        | - 5 ×                |
|--------------------------------------------|----------------------|----------------------------------------|----------------------|
| ← → C △ ④ Net secure   35.229.30.50/public | ic/admin/barcodes    |                                        | 🖈 🦄 😔 🌘 I            |
| = Section Pusat Mikroelektronika           |                      | 🗰 🕅 📾 🌢 🚨 Lookup by Asset Tag 🔍 Create | :New + 🕫 🐣 Anton + 🕫 |
| Update Barcode Settings                    |                      |                                        | Back                 |
|                                            | III Barcodes         |                                        |                      |
|                                            | Display Square Codes | Ves .                                  |                      |
| •                                          | 2D Barcode Type      | QRCD3E *                               |                      |
| •                                          | Display 1D barcode   | V Yes                                  |                      |
| •                                          | 1D barcode type      | C126 *                                 |                      |
| *                                          | QR Code Text         | Broastic of Visur Company              |                      |
| ۵                                          |                      | Enable QR Codes first to set this      |                      |
| 0                                          |                      |                                        |                      |
| Less I                                     | Cancel               | 🛩 Sare                                 |                      |

Gambar 18. Tampilan Submenu Barcode settings pada Menu Admin dari Snipe-IT

|        | atta : F | uart Microelektron X +                   |              |                    |            |          |        |                |                 |                      |                  |             | - 0     | ×   |
|--------|----------|------------------------------------------|--------------|--------------------|------------|----------|--------|----------------|-----------------|----------------------|------------------|-------------|---------|-----|
| =      |          | Pusat Mikroelektronika                   | una e        |                    |            |          |        |                | + a             | Lookup by Asset Tag  | Q. Creste New -  | P 🕒         | Arton - | 0   |
| a p    | AII A    | ssets                                    |              |                    |            |          |        |                |                 |                      | c                | stom Export | Create  | New |
|        | Ger      | erate Labels 👻 Go                        |              |                    |            |          |        |                |                 |                      | Search           | 0 D-        | ٤-      | Q   |
| •      | Show     | ng I to 6 of 6 rows<br>Asset Name        | Device Image | Asset Tag 🔺 Serial | ( Model (  | Category | Status | Checked Out To | 1 Location      | Parchase Cost        | Checkin/Checkout | Actions     |         |     |
| a<br>  | 8        | PC Server ASUS TS100                     |              | PME-2018.001       | TS 100     | Server   | • Ada  |                | Pusat Mikroele  | ktronika 12000003.00 | Oreclosed        | 0           | •       |     |
| ۰<br>۵ | ×        | Macbook Air MQD32                        | -            | PME-2018.002       | WQD32      | Laptop   | • Ada  |                | Pusat Miloodel  | ktronika 14000000.00 | Checkout         | 8           | •       |     |
| •      | ×        | TP-Link WR941HP                          | Ш            | PME-2018.003       | WRS411-P   | Router   | ● Ada  |                | Pusat Mikroelel | ktronika 659000.00   | Oreclast         | 2           |         |     |
|        | ×        | Altera Cyclon IV FPGA                    |              | PME-2018.004       | Cyclone IV | FPGA     | · Ada  |                | Pusat Mikroele  | ktronika 1120000,00  | Oreclosed        | 1           | •       |     |
|        | ×        | Microsoft Windows 10 Picfessional 64-bit | 10           | PME-2018.006       | WIN 10PRD  | Software | • Ada  |                | Pusat Mikroelel | ktronika 3799999.00  | Orectant         | 0           | •       |     |
|        | ×        | Epson L360                               |              | PME-2010.007       | 1360       | Printer  | • Ada  |                | Pusat Mikroelel | ktronika 2500000.00  | Orectional       | 8           | •       |     |

Gambar 19. Tampilan Fitur Generate QR-Code pada Snipe-IT

| D | Lab | bels |   |   | ×            | +                                     |
|---|-----|------|---|---|--------------|---------------------------------------|
| 4 | )   |      | С | û | ① Not secure | 35.229.30.50/public/hardware/bulkedit |

| T. PME-2018 001 | T PME-2018 002  | T PME-2018.003  |
|-----------------|-----------------|-----------------|
| T. PME-2018.004 | T. PWE-2010.008 | T. PME-2018.007 |

Gambar 20. Hasil *Generate QR-Code* yang Nantinya Dapat Dicetak Dikertas Stiker Dan Ditempelkan Di Barang Inventaris

| 🔒 Update Lab | el Sattinga : Pasat V 🛛 🕇      |                 |                           |            |            |             |          |                     |        |    | -    | ø  | ×   |
|--------------|--------------------------------|-----------------|---------------------------|------------|------------|-------------|----------|---------------------|--------|----|------|----|-----|
| < → 0        | O Not secure 35.229.30.50/oubl | ic/admin/loboic |                           |            |            |             |          |                     |        | ŵ. | 78 6 |    | 1   |
| = 🚺          | Pusat Mikroelektronika         |                 |                           |            |            |             |          | Lookup by Asset Tag | ۹      |    | •    |    | ۹   |
| Opd          | late Label Settings            |                 |                           |            |            |             |          |                     |        |    |      | E. | ck. |
|              |                                | S Labels        |                           |            |            |             |          |                     |        |    |      |    |     |
| 0            |                                |                 | Labels per page           | 30         |            |             |          |                     |        |    |      |    |     |
|              |                                |                 | Label font size           | 9 pt       |            |             |          |                     |        |    |      |    |     |
| e l          |                                |                 | Label dimensions (inches) | 3,62400    |            | 10000       | Þ        |                     |        |    |      |    |     |
| w .          |                                |                 |                           |            |            |             |          |                     |        |    |      |    |     |
| •            |                                |                 | Label spacing (inches)    | 0.05000    | horizontal | 0.07000     | vertical |                     |        |    |      |    |     |
| •            |                                |                 | Page margins (inches)     | 0.50000    | top        | 0.50000     | bottom   |                     |        |    |      |    |     |
| Lat          |                                |                 |                           | 0.21975    | right      | 0.21975     | latt     |                     |        |    |      |    |     |
| -            |                                |                 | Page dimensions (Inches)  | 8.50000    | w          | 11.00000    | 'n       |                     |        |    |      |    |     |
|              |                                |                 | Label visible fields      | Zosel Neme | Seciel     | V Asset lag | Madel    | Company Name        |        |    |      |    |     |
|              |                                | Cancel          |                           |            |            |             |          |                     | ✓ Save |    |      |    |     |

Gambar 21. Tampilan Submenu Label settings pada Menu Admin dari Snipe-IT

| E Back                   | aps : Pusat Mikroelektronik: X +                     |                      |         |                       |                                        |              | -          | σ×      |
|--------------------------|------------------------------------------------------|----------------------|---------|-----------------------|----------------------------------------|--------------|------------|---------|
| $\leftarrow \rightarrow$ | C 🟠 🛈 Not secure   35.229.30.50/public/admin/backups |                      |         |                       |                                        | \$2          | 3 G        | ) 🕐 I   |
| =                        | Pusat Mikroelektronika                               |                      |         | General Lookup by Ass | ot Tag Q Create Nev                    |              | ۰ 🌢        | ton - 🕫 |
| <b>*</b>                 | Backups                                              |                      |         |                       |                                        |              |            | Back    |
|                          | File                                                 | Created              | Size    |                       | Generate Backup                        |              |            |         |
| ġ.                       | 2018-12-06-004435.zip                                | Dec 06, 2018 4044 PM | 41.09K8 |                       | Backup files are located in: /var/www/ | ntml/storage | /app/backu | ps      |
|                          |                                                      |                      |         |                       |                                        |              |            |         |

Gambar 22. Tampilan Submenu Backup settings pada Menu Admin dari Snipe-IT

Panduan Sistem Kepegawaian dan Inventaris STMIK Widya Cipta Dharma